| Detail Appointments Ju     | stifications Cost Sharing | Effort Periods    |          | ,                           |                                         | Save an                                  | d.Close             |
|----------------------------|---------------------------|-------------------|----------|-----------------------------|-----------------------------------------|------------------------------------------|---------------------|
|                            | Refresh From Profile      | Add Appointment   | Rolonw/P |                             | er a<br>Marine and a statistical sector | an an an an an an an an an an an an an a | and the contraction |
|                            | Manual                    | Fortry Months: 12 | 30.667   | E: 31-Dec-2024              | , Type:                                 | Calendar                                 | c, _01-lan-2024     |
| nployee                    |                           | Continue 🔘        |          | Recycle 🔿                   |                                         | End 🔿                                    |                     |
| A Academic Health /Tuition | 30.667                    |                   |          | Annual Inflation            |                                         | <u>_</u>                                 |                     |
| GA.Calendar.Hea            | Ith/Tuition.              |                   |          | ind <i>etinggandbasa</i> ri | mmehaninterapte                         | Annine nese affectives                   | TY, EARLIN          |

x Click the Detail tab. The health insurance will appear in the Fringe Benefits column and be prorated based off the effort. Click Save and Close.

| Datel Annointmeets J. Justifications, Crist Sharing Effort Resinds we are dive ave use | ······································                                   |
|----------------------------------------------------------------------------------------|--------------------------------------------------------------------------|
| Indpet.Pprind                                                                          |                                                                          |
|                                                                                        |                                                                          |
|                                                                                        |                                                                          |
| 6.00 j 0.00                                                                            | 2 Grindunte Stydent                                                      |
| 6 1 46 1 6 2 1 0 2 0                                                                   | Total É 20 669                                                           |
| ncewa-annierment data je-baige-ysed-group and an anne an anne anne anne anne anne      | **Click Save to coloulate colourend frigge begefits. This is sony isod b |
| d manual will ignore defined appointments for purposes of calculations.                | *Increments marke                                                        |

x Tuition remission is calculated automatically in the non-Personnel section of the budget.

|                    |                                                                                                    | PERIOD 1      | FIERICID 2 | DEBECT CONSILS  | CATEGORY               |                        |
|--------------------|----------------------------------------------------------------------------------------------------|---------------|------------|-----------------|------------------------|------------------------|
| 7 -705-7 7 110-5-1 | Detail Hallon Mellinska                                                                                                    |               |            | • · · · • · · · |                        | 7 -7 - 100 - 100 - 100 |
| ¢ E 977 \$ 11 6EA  | with white the rest of the first state of the first state of the first | in the second |            |                 | Subtotal Non-Derconnel | ¢ 5.927                |

- x If GA will receive Academic or Summer health insurance:
  - x Since the appointment for a GA comes from workday as Calendar. Hit the Manual override button for the budget periods.

| Detail Appointments Justifications                                                                              | Cost Sharing Effort Periods          | ]                    |             | Sa                          | ve and Close Save | Close                |
|----------------------------------------------------------------------------------------------------|--------------------------------------|----------------------|-------------|-----------------------------|-------------------|----------------------|
| the second second second second second second second second second second second second second second second se |                                      |                      | Person Mont | hs V                        |                   | ين وي<br>منابع الرام |
| ROLE NUMBER OF PERSONNEL CALENDA                                                                                |                                      | SALARY               |             |                             | PERIC             |                      |
| \$0                                                                                                    |                                      |                      | Total       | \$0                         |                   | \$0                  |
| *increments marked.manual will i                                                                                | Rnote defined appointments for ourge | oses of calculations |             | well-le en an antantae anta |                   |                      |

x Add 1 as the Number of Personnel, enter the months of effort into either the Academic or Summer column and Manually add salary based on the effort. Click Save.

- x If GA will receive calendar health insurance:
  - x Enter the requested person months in the Calendar appointment. Click Save. You will see salary is prorated to number of months entered.

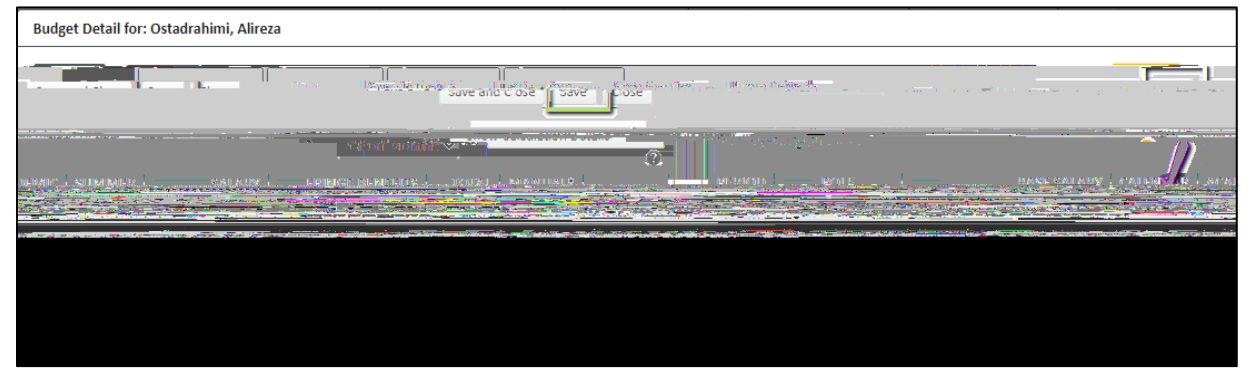

x Click Appointments tab to select health insurance type. Under Fringe Benefits column, select type GA Calendar Health/Tuition from dropdown. Click Save.

| Save and Close (Save |
|----------------------|
|                      |
|                      |
|                      |
|                      |
|                      |
|                      |
|                      |
|                      |
|                      |
|                      |
|                      |
|                      |
|                      |
|                      |
|                      |
|                      |
|                      |

 Click Detail tab and you will see the health insurance amount is in the Fringe Benefits column. This will be prorated by the effort requested. Click Save and Close.

| Detail Appointments                                                                                                    | Justifications   | Cost Sharing       | Effort Periods           |                  |                |                                       | Save and Close |
|----------------------------------------------------------------------------------------------------|------------------|--------------------|--------------------------|------------------|----------------|---------------------------------------|----------------|
| Dercer Menthe Se Mar                                                                                                    |                  | ala na shekar Port |                          | · _ ·            |                | · · · · · · · · · · · · · · · · · · · | Show Calcul    |
| BASE SALARY J. CALEND                                                                                                    | AB. LACADEMIC.   | SHMMFR.            |                          | FRINGE RENEET    | S.L. TOTA MANU |                                       | ROIF           |
| 6,286 GA Calendar H                                                                                                    | 360              | \$ 6,646           | 1                        | Graduate Student | 37,714         | 2.00 0.00                             | 0.00           |
| ۶46 C                                                                                                    | radiusto Studont |                    | <u>37 714</u> <b>2 η</b> | <u>[.a.a.</u>    | 6 285          | G <mark>A (([lendar H</mark> ∎ s ()   | 36N , J6       |
| \$ 720 \$ 13,292                                                                                                    |                  |                    |                          |                  | Total          | \$ 12,572                             |                |
| and the second second s |                  |                    |                          |                  | RRCHall Court  | a salaulata salamummena               |                |
|                                                                                                    |                  |                    |                          |                  |                |                                       |                |

x Under the Non-Personnel section of the budget, you will see the Tuition Remission amount.

| Nm-Personnel Jhidel |                         |          |          |          | Add Bulk Entry |
|---------------------|-------------------------|----------|----------|----------|----------------|
| La category         | 1                       |          |          |          | CTLCOSTS       |
|                     |                         |          |          |          |                |
|                     | Subtotal Non-Personnel: | \$ 7,093 | \$ 7,093 | \$ 7,093 | \$ 21,280      |

x If GA will receive academic or summer health insurance:

x Since the Workday appointment is pulled in as calendar for all named Graduate Assistants, you will need to manual override the appointment. Click the manual button for each budget period.

| Detail Appointments Justifications Cost Sharing Effort Periods | Sava and Cloca Sava Cloca                          |
|----------------------------------------------------------------|----------------------------------------------------|
| osts by Budget Period                                          | Person Months V Sink Carl and Aler Person Months V |
|                                                                |                                                    |
|                                                                |                                                    |
|                                                                |                                                    |

x Go to Details tab, enter 0 for the base salary, enter effort as academic or summer and enter requested salary.

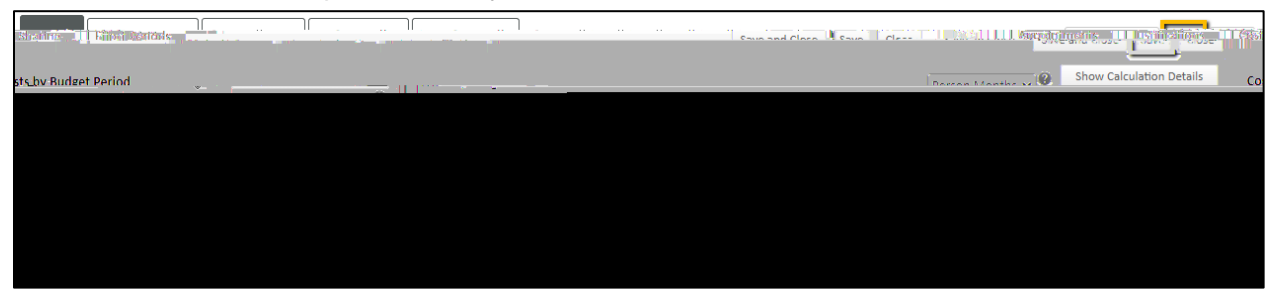

 x In Fringe Benefits column, click select fringe benefit scheme and choose the GA Academic Health/Tuition or GA Summer Health/Tuition based on the effort chosen. In the scenario below, we are using the GA Academic. Click Save and Close.

| Close Detail, Appendiments Institutionis Cast Sharing; Kilort Périods "                                         | Save and Close Save                                                                                                    |
|----------------------------------------------------------------------------------------------------|----------------------------------------------------------------------------------------------------|
| Costs by Budget Period                                                                                          | Deron M                                                                                                    |
| n an an an an an an an an an an an an an                                                                        | 884 - Cesternitoese - Acestantinites - Silvannites - Salvannites - Salvansy - Salvansy |
|                                                                                                    |                                                                                                    |
| Ministerio Manageria and Angela Carta and Angela Carta and Angela Carta and Angela Carta and Angela Carta and A | and the second second second second second second second second second second second second second second second                                                                                                    |
| 000 Fmo                                                                                                    | lovee \$0 \$5.0                                                                                                    |
| er genesandvand fringe henefits. This is renuited herause annointment data is heine used .<br>                  | GA Agademic Health/Tuitton                                                                                                    |

x Under the Non-Personnel section of the budget, you will see the Tuition Remission amount populated.

|        | TUITION REMISSION | SHORT FORM | PERIOD 1 | PERIOD 2 | TOTAL   |            |
|--------|-------------------|------------|----------|----------|---------|------------|
| Detail | Tuition Romission |            | \$,950   | ¢ 950    | ¢ 1 900 | Pergenitum |